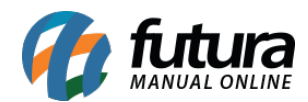

Sistema: Futura Server

Caminho: Vendas>Consulta de Encomenda

Referência: FS81.3

Versão: 2017.10.23

**Como Funciona:** Através desta tela é possível consultar todas as encomendas feitas através do sistema *Futura PDV*.

Para isso, acesse o caminho indicado acima e o sistema abrirá a tela abaixo:

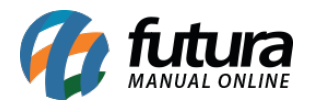

| Consulta              | Er          | ncomenda                 | Venda           |                      |              |            |       |
|-----------------------|-------------|--------------------------|-----------------|----------------------|--------------|------------|-------|
| ID                    | 1117001     | Nro. Pedido              | 857001 Status   | Baixado              | Dta. Emissao | 29/08/2017 |       |
| Empresa               | 1           | NOME DA EMPRE            | SA              |                      |              |            |       |
| Cliente               | 13          | CONSUMIDOR               |                 |                      |              |            |       |
| Vendedor              | 2155 ALARIC |                          |                 |                      |              |            |       |
| Vendedor Externo      |             |                          |                 |                      |              |            |       |
| Tabela de Preco       | 1           | LOJA                     |                 | Usuario              | FUTURA       |            |       |
| /lr Adiantamento      | 10,00       | Dt. Previsao             |                 |                      |              |            |       |
|                       |             |                          |                 |                      |              |            |       |
| Produtos<br>Sea. Codi | Ad          | iantamento<br>Referencia | P               | roduto               | Otde. \      | /lr Unit.  | Total |
| 1 59101               | 591         | 01                       | ENCOMENDA - AMO | DSTRAS - PRODUTOS DA | 2.0000       | 0.01000    | 0.02  |
|                       |             |                          |                 |                      |              |            |       |
|                       |             |                          |                 |                      |              |            |       |
|                       |             |                          |                 |                      |              |            |       |

Selecione a encomenda desejada, clique na **Aba Encomenda** e o sistema abrirá a tela abaixo com detalhes referente aos produtos e valores já adiantados do mesmo:

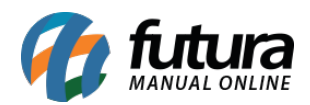

| Consulta     Encomenda     Venda       Cod. Pedido     ID     Status     Todos       Empresa     1     NOME DA EMPRESA     Pesquisar       Cliente     Impar Filtro [F4]     Limpar Filtro [F4]       Periodo     Data de Emissão     //     A     //       Nro. Pedido     Razao Social     Dt. Emissao     Dt. Previsao     Status     Status Ped. Encomento       857101     CONSUMIDOR     29/08/2017     Aguardando     Abe                                                                                                    |                                                                                                    |
|----------------------------------------------------------------------------------------------------|----------------------------------------------------------------------------------------------------|
| Cod. Pedido       ID       Status       Todos       Pesquisar         Empresa       1       NOME DA EMPRESA       Pesquisar         Cliente       Impresa       1       Impresa       Impresa         Periodo       Data de Emissão       //       A       //       Impresa         Nro. Pedido       Razao Social       Dt. Emissao       Dt. Previsao       Status       Status Ped. Encomento         857101       CONSUMIDOR       29/08/2017       Aguardando       Abier                                                                                                    |                                                                                                    |
| Empresa       1       NOME DA EMPRESA       Pesquisar         Cliente       Impar Filtro       Pesquisar         Periodo       Data de Emissão       / /       A //       Limpar Filtro       F4]         Nro. Pedido       Razao Social       Dt. Emissão       Dt. Previsao       Status       Status Ped. Encomento         857101       CONSUMIDOR       29/08/2017       Aguardando       Abe         SECION       CONSUMIDOR       29/08/2017       Aguardando       Abe                                                                                                    |                                                                                                    |
| Cliente Periodo Data de Emissão /// A // Limpar Filtro [F4] Nro. Pedido Razao Social Dt. Emissao Dt. Previsao Status Status Pedido Razao Social Dt. Emissao Dt. Previsao Status Status Pedido Aguardando Abe                                                                                                    |                                                                                                    |
| Periodo     Data de Emissão     / /     A     / /     Limpar Filtro [F4]       Nro. Pedido     Razao Social     Dt. Emissao     Dt. Previsao     Status     Status Ped. Encoment       857101     CONSUMIDOR     29/08/2017     Aguardando     Abe       957001     CONSUMIDOR     29/08/2017     Aguardando     Abe                                                                                                    |                                                                                                    |
| Nro. Pedido         Razao Social         Dt. Emissao         Dt. Previsao         Status         Status Ped. Encoment           857101         CONSUMIDOR         29/08/2017         Aguardando         Abe           957011         CONSUMIDOR         29/08/2017         Aguardando         Abe                                                                                                    |                                                                                                    |
| \$57101 CONSUMIDOR 29/08/2017 Aguardando Abe                                                                                                    | a Status Ped. Venda                                                                                                    |
| 853001     CONSUMIDOR     29/08/2017     29/08/2017     Aguardando     Baixa       856801     CONSUMIDOR     29/08/2017     29/08/2017     Aguardando     Abe       856601     CONSUMIDOR     29/08/2017     29/08/2017     Aguardando     Abe       856701     CONSUMIDOR     10/08/2017     29/08/2017     Aguardando     Abe       854301     CONSUMIDOR     10/08/2017     Aguardando     Abe       854201     CONSUMIDOR     10/08/2017     10/08/2017     Aguardando     Abe       854001     CONSUMIDOR     10/08/2017     10/08/2017     Aguardando     Abe       85301     CONSUMIDOR     10/08/2017     10/08/2017     Aguardando     Abe       85301     CONSUMIDOR     10/08/2017     Aguardando     Abe       85301     CONSUMIDOR     10/08/2017     Aguardando     Abe       85301     CONSUMIDOR     10/08/2017     Aguardando     Abe       85301     CONSUMIDOR     10/08/2017     Aguardando     Abe       85301     CONSUMIDOR     10/08/2017     Aguardando     Abe       85301     CONSUMIDOR     10/08/2017     Aguardando     Abe       85101     CONSUMIDOR     02/08/2017     Aguardando     Abe       851501< | to<br>do<br>do<br>to<br>do<br>to<br>to<br>to<br>do<br>do<br>do<br>do<br>to<br>to<br>to<br>to<br>to<br>to<br>to<br>to<br>to<br>to<br>to |